# 5A88虛擬磁碟開機還原系統

#### 中信國小 黃勝傑

eemdy874046@gmail.com

02-85211131#205

部分內容擷取自5a88台南官網、嘉義官網

內容純屬分享,有向官網管理人員詢問,獲得同意分享。

#### 如果你是以下的使用者,提供你做參考。

- ▶ 使用Windows 10(包含windows 8、windows 8.1及更新的系統)。
- ▶ 希望電腦有問題的時候可以快速還原(0秒,而且不使用任何還原光碟或隨身碟)。
- ▶ 希望做差異磁碟開機(相同的作業系統,不同的使用環境,w10一般操作+w10程式撰寫)。
- ▶ 希望簡化安裝電腦系統的過程(執行批次檔、複製貼上)。
- ▶ 不想花錢買EVO-CLOUD。
- ▶ 使用另一種方法來管理電腦教室(半自動還原、全自動還原皆可)。
- ▶ 随身碟、外接硬碟、電腦、筆電,裝法相同。若是上層虛擬檔案相同 w10x64.vhdx,更換電腦只要保留子層(w10x64\_tmp.vhdx)即可。
- ▶ 檔案救援方便,任何windows電腦都可以掛載vhdx檔案(前提是vhdx沒壞)。
- ▶ 支援網路派送,每一台子機,都可以是還原的電腦主機。
- 幾乎沒有硬體差異的還原問題,不管電腦型號、不管硬碟大小(大於128G)5A88曾 經安裝在以下型號電腦:L480、L4620G、L4630G、N4640、N4660G、ASUS多款 桌機&筆電、ACER多款筆電、雜牌電腦、GIGA準系統BRIX等。
- 支援Windows 8以上、Linuxmint、EZGO (Ubuntu)、Android-x86、RemixOS。

#### 什麼是虛擬磁碟開機系統?

▶ 什麼是VHDX檔案

- 代表一個磁碟機(Disk),一樣有動態延伸、固定大小、連結實體磁碟機等三種型態。
- 支援多達 64 TB 的虛擬硬碟儲存容量。
- 改善虛擬硬碟格式的對齊方式,以便使用於大型磁區磁碟。
- 動態與差異磁碟的區塊大小比較大,可讓這些磁碟順應工作負載的需求。
- 4 KB 邏輯磁區虛擬磁碟,可讓針對 4 KB 磁區所設計的應用程式和工作負載 在使用時的效能提高。(適合SSD)

▶ 虛擬磁碟結構

- 父磁碟(SYSTEM, 唯讀), 子磁碟(Guest OS, 暫存), 可以有中間層(唯讀)。
- 多個子碟,對應一個父碟,如果子碟彼此間"差異"大的話,那 hdd 存取就 會飆高! loading 就很大!(虛擬機伺服器才會有這個問題)

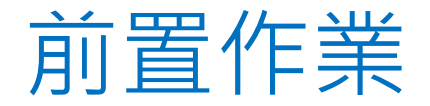

# BIOS設定 開機隨身碟 虛擬硬碟VHDX(自行製作或是官網下載)

#### BIOS相關設定(基本上統購電腦幾乎都不用改BIOS)

▶ L4620G & L4630G(紅色必要修改、藍色選擇修改)

- Authentication/Secure Boot->Disabled
- Boot Options/
  - 1. Launch CSM->Always
  - 2. Boot Menu->Enabled
  - 3. D2D Recovery->Disabled(Acer 原廠F2-鍵還原)
- Power/
  - 1. Deep Power Off Mode->Disabled(網卡不休眠,才可以網路喚醒)
  - 2. Power On by Onboard Lan->Enabled
- Advanced/
  - 1. Onboard SATA Mode->AHCI
  - 2. Legacy USB Support->Enabled
- ▶ N4640G(上述設定也要修改)
  - Boot Options/Boot Filter->Legacy

#### 5A88維護工具隨身碟製作

- ▶ 一、所需工具:
  - 1. 隨身碟一支,至少512MB,建議32GB以上,可以順便放win10系統 VHDX檔。
  - 2. 電腦一台。
  - 3. 網際網路。
- ▶ 二、製作步驟:
  - 1. 格式化隨身碟為NTFS格式
  - 2. 下載w10pe\_C\_NTBOOT.7z執行解壓所有檔案至隨身碟
  - 3. 執行BOOTICEx86設 定隨身碟開機格式
  - 4. 完成\_测試以隨身碟開機進入PE系統

◆請參考一重天\_5A88維護工具碟製作

### BOOTICEx86.exe使用步驟

|   | воотіс                                                                                          | E v1.3.3 - b | y Pauly |                |            | -             |         | ×         |  |
|---|-------------------------------------------------------------------------------------------------|--------------|---------|----------------|------------|---------------|---------|-----------|--|
|   | 物理磁片                                                                                            | 磁片鏡像         | BCD 編輯  | 宙用工具           | UEFI       | 命令行參數         | 關於      |           |  |
|   | 使用說明                                                                                            |              |         |                |            |               |         |           |  |
|   | BOOTICE 可用於安裝和維護磁片的主引導記錄或分區上的引導記錄。支援的引導程式主要有 WEE, GRUB4DOS, Grub2, SysLinux, Plop Boot Manager, |              |         |                |            |               |         |           |  |
|   | 1JF9, MS-DOS 及 Windows NT 5/6 等。<br>此 <u>外, BOOTICE 還提供磁區編輯、磁區備份與恢復、分區管理、磁片</u> 重新              |              |         |                |            |               |         |           |  |
|   | 分區以及分區格式化等功能。                                                                                   |              |         |                |            |               |         |           |  |
|   | 目標磁片                                                                                            |              |         |                |            |               |         |           |  |
|   | HD0: INTEL SSDPEKKW256G7 (238.5 GB, D:)                                                         |              |         |                |            |               | ~       |           |  |
|   | 刷新(R) 主引導記錄(M) 分區引導記錄(P) 分區管理(G) 磁區編輯(S)                                                        |              |         |                |            |               |         |           |  |
|   | 2                                                                                               |              |         |                |            |               |         |           |  |
| 5 | GRUB4DOS 選項 X                                                                                   |              |         |                |            |               | ×       | 7         |  |
|   |                                                                                                 |              |         |                |            |               |         |           |  |
|   | □禁止搜索軟碟上的 GRLDR □禁止按C無條件進入命令行控制臺 □禁止按C無條件進入命令行控制臺                                               |              |         |                |            |               |         |           |  |
|   | ☑ 录止51等方 @ 衣無双的原土51等記號(通常是一個IF系系統的51等略通) 禁止自動調整磁片幾何參數 □ 優先嘗試引導原來的 MBR                           |              |         |                |            |               |         |           |  |
|   | 優先引導的驅動器: 255 (255:無) 優先引導的分區: 255 (255:無)                                                      |              |         |                |            |               |         |           |  |
|   | □ 複製第一主分區的 BPB 到 MBR □ 支装 Windows NT6 MBR 到第二磁區                                                 |              |         |                |            |               |         |           |  |
|   | 【熱鍵】                                                                                            |              |         |                |            |               |         |           |  |
|   | 如果此键被按下,GRUB4DOS 將先于原主引導記錄啟動。                                                                   |              |         |                |            |               |         |           |  |
|   | 熱鍵:                                                                                             | Space        |         | 擇              | 延時:        | 0 (255表       | 不一直等    | 手待)       |  |
|   |                                                                                                 | GRL          | R改名】一   |                |            | [GRI          | JB4DOSK | 反本】       |  |
|   | 檔案名:                                                                                            | GRL          | DR      | <b>●</b> 0.4.5 | ic (FAT, F | AT32, NTFS, E | XT2)    |           |  |
|   | 副檔名:                                                                                            |              |         | 0.4.6          | a (FAT, I  | FAT32, ExFAT, | NTFS, E | XT2)      |  |
|   | 讀出現有習                                                                                           | 記置(R)        | 寫入磁片()  | ∞ 6            |            |               | 取消      | $\otimes$ |  |

| E引導記錄(MBR)                                                                                                    |                                                  |          | ×              |  |  |  |  |
|----------------------------------------------------------------------------------------------------|--------------------------------------------------|----------|----------------|--|--|--|--|
| 要更改的類型                                                                                                    |                                                  |          |                |  |  |  |  |
| OWEE (wee63.mbr)                                                                                               |                                                  |          |                |  |  |  |  |
| 完全嵌入硬碟<br>                                                                                                    | 完全嵌入硬碟 MBR 的精简版 GRUB4DOS,可實現多種啟動<br>功能。(佔用62個磁區) |          |                |  |  |  |  |
| <ul> <li>GRUB4DOS 0.4.5c/0.4.6a (grldr.mbr)</li> <li>功能強大的開源引導管理器,將按分區搜索並引導 GRLDR<br/>文件。(佔用 16個磁區)</li> </ul> |                                                  |          |                |  |  |  |  |
| GRUB 2.00 (boot.img + core.img)                                                                                |                                                  |          |                |  |  |  |  |
| 優秀而強大的多作業系統啟動程式。(模組: biosdisk, part_msdos,fat,exfat,ext2,search_fs_file.63個磁區)                                 |                                                  |          |                |  |  |  |  |
| 🔿 Lvyanan 1JF9z / 1JF9k                                                                                        |                                                  |          |                |  |  |  |  |
| 無憂論壇呂亞楠先生開發的啟動管���器。可選中英文<br>提示資訊顯示,支援3個分區的啟動管理。(佔用2個磁區)                                                       |                                                  |          |                |  |  |  |  |
| O Plop Boot Manager 5.0.15-Test                                                                                |                                                  |          |                |  |  |  |  |
| 一個介面很酷的啟動管理器,可實現從硬碟/軟碟/光碟/<br>USB 磁片啟動,而無需 BIOS 支援。(佔用63個磁區)                                                   |                                                  |          |                |  |  |  |  |
| O UltraISO USB-HDD+ / USB-ZIP+                                                                                 |                                                  |          |                |  |  |  |  |
| 增強的 USB-HDD / USB-ZIP 模式,在一定程度上提高了散<br>動相容性。(佔用 1個磁區)                                                          |                                                  |          |                |  |  |  |  |
| O Windows NT 5.x / 6.x MBR                                                                                     |                                                  |          |                |  |  |  |  |
| 搜索並啟動第一個啟動的主分區。(佔用1個磁區)                                                                                        |                                                  |          |                |  |  |  |  |
| 當前主引導記錄:                                                                                                    |                                                  | GRUB4DOS |                |  |  |  |  |
| 安裝/配置(S)                                                                                                    | 備份MBR(B)                                         | 恢復MBR(R) | 取消( <u>C</u> ) |  |  |  |  |
| 4                                                                                                    |                                                  |          |                |  |  |  |  |
|                                                                                                    |                                                  |          |                |  |  |  |  |
|                                                                                                    |                                                  |          |                |  |  |  |  |

#### 5A88維護工具隨身碟製作(簡化說明)

- 1. 格式化隨身碟(NTFS)
- 2. 將開機檔案複製貼上
- 使用BOOTICEx86.exe設定主導引紀錄
   (請參考BOOTICEx86.exe使用步驟)

#### 5A88安裝到硬碟

- 1. 下載系統檔(w10x64.vhdx)
- 2. 以5A88維護碟開機進入PE系統
- 3. 執行『批次檔』格式化硬碟
  - 格式化硬碟必須使用開機隨身碟進入,不然會無法格式化。
  - 一定要CDE三個槽,E槽除了存資料外,在台南開發的遙控程式是必要的。
- 4. 複製開機檔、系統檔到硬碟
- PE系統開機進入還原系統,產生TMP開機檔案。 (w10x64\_tmp.vhdx)。

#### 5A88安裝到硬碟(簡化說明)

- 1. 使用5A88隨身碟開機
- 2. 將開機檔案複製貼上到第一個磁區
- 3. 將虛擬磁碟檔案複製貼上到第二個磁區/vhdos
- 4. 使用BOOTICEx86.exe設定主導引紀錄

(請參考BOOTICEx86.exe使用步驟)

## 5A88檔案結構(官網說明文件)

| VHDBOOT |                                                      |                 |                                                                                                    |  |  |  |  |
|---------|------------------------------------------------------|-----------------|----------------------------------------------------------------------------------------------------|--|--|--|--|
| С       | C_NTBOOT.7z<br>(221MB)                               | \<br>\NTBOOT\   | grldr, default, menu.lst<br>5A88 程式目錄                                                                 |  |  |  |  |
|         | android.7z<br>(1.16G)                                | \VHDOS\android\ | kernel, system.sfs<br>initrd.img, ramdisk.img<br>data.7z= data.img (安裝資料還原檔)<br>_data.7z空白檔           |  |  |  |  |
|         | ezgo.7z<br>(4.79G)                                   | \VHDOS\ezgo\    | ezgo.iso, initrd.lz, vmlinuz.efi<br>casper-rw.7z= c:\casper-rw (安裝資料還原檔)<br>_casper-rw.7z 空白檔         |  |  |  |  |
| VH      | VHDOS                                                |                 |                                                                                                    |  |  |  |  |
| D       | 擇一使用<br>w81x64.7z<br>(6.15G)<br>w81x86.7z<br>(5.62G) | \VHDOS\         | <pre>w81x64.vhdx (縣網範本) · 檔案相依性     w81x64_cloudop.vhdx (公文一級範本)     w81x64_chd.vhdx (學校軟體安裝於此)</pre> |  |  |  |  |
| data    |                                                      |                 |                                                                                                    |  |  |  |  |
| E       | 資料區                                                  |                 | 放.7z資料                                                                                                |  |  |  |  |

#### 5A88還原作業

- ▶ 單機還原:開機選單->PE還原系統->Enter會直接還原產生新的 w10x64\_tmp.vhdx,一旦還原,原本的暫存資料層將無法救回。
- ▶ 電腦教室還原:透過veyon執行指令->c:\re.cmd,即可自動重開機 進入還原。
- ▶ (若不想要立即重開機,可以修改re.cmd內容,請刪除shutdown r -t 0)
- ▶ 選單增加dd指令,快速開機直接還原(免進PE系統)。

iftitle [find --ignore-floppies --ignore-cd --set-root /1.txt] 快速還原學生系統 dd if=(hd0,1)/VHDOS/w10x64\_dd.vhdx of=(hd0,1)/VHDOS/w10x64\_tmp.vhdx buf=512M buflen=4096K hide (hd0,0)

hide (hd0,1)

command (bd)/NTBOOT/NTBOOT NT6=(hd0,1)/VHDOS/w10x64\_tmp.vhdx

#### 5A88還原作業(簡化說明)

# 用機後選取PE還原系統 開完機按Enter後自動還原重開機

### 5A88虛擬硬碟架構

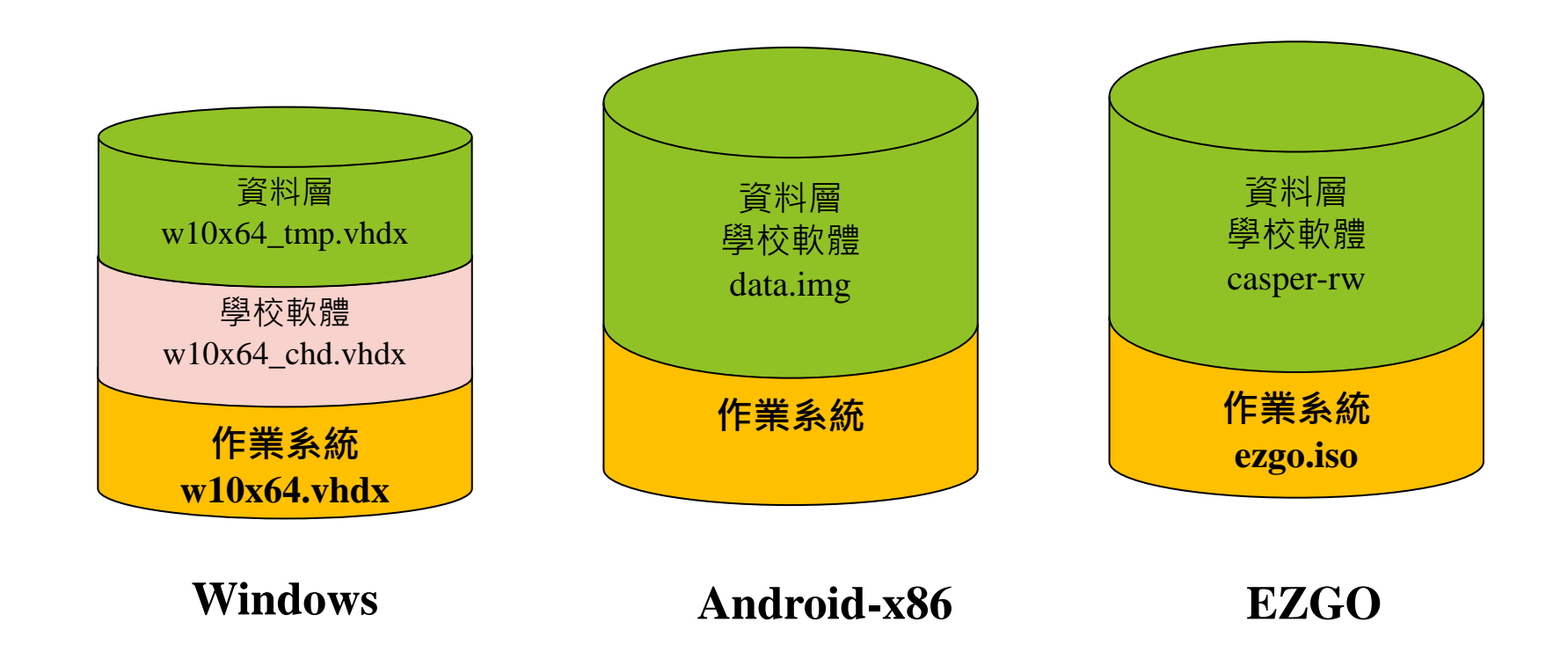

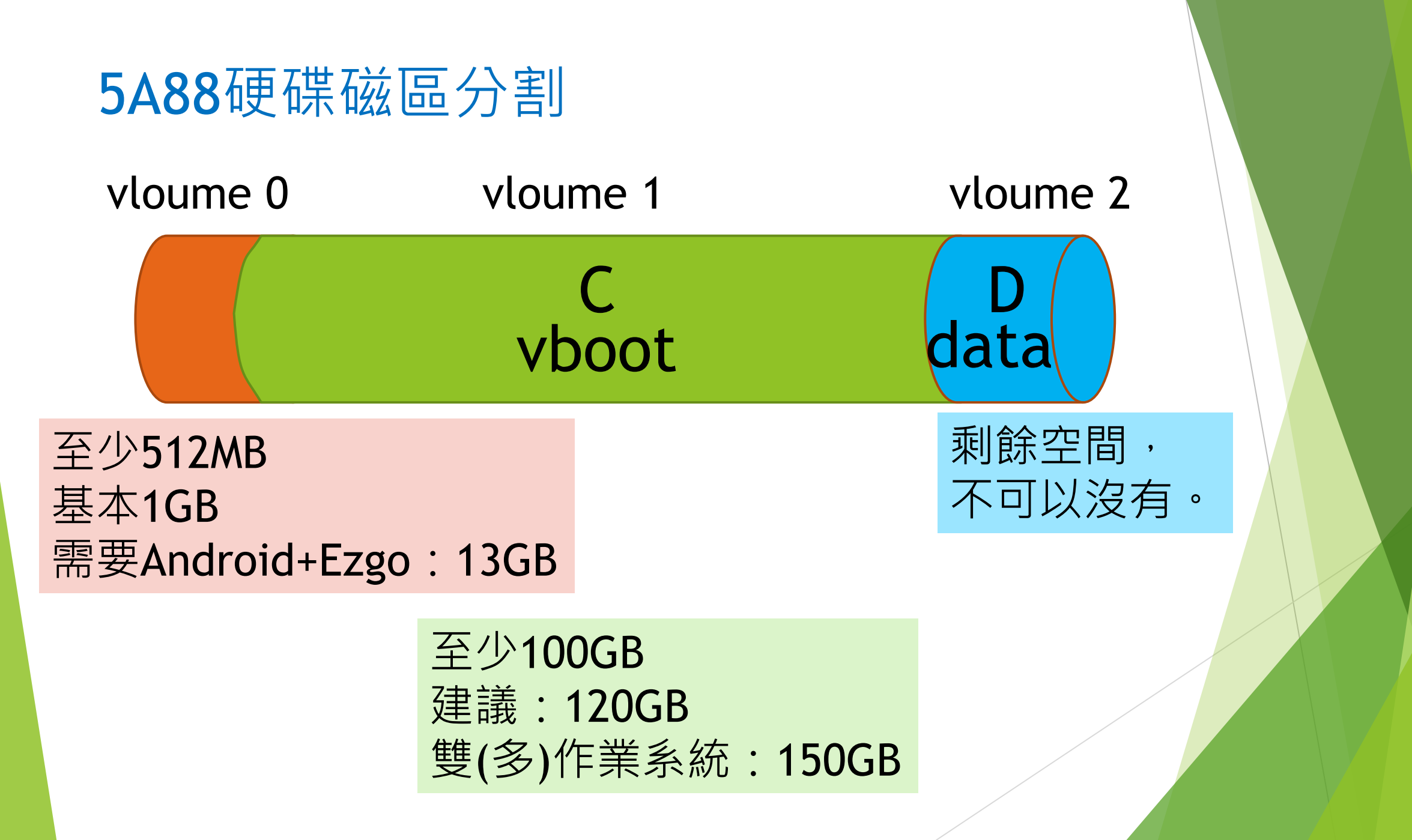

## 5A88選單結構(menu.lst)

▶ ------LINUX 啟動功能表------(取消此選單)

2. 啟動 Android-x86

3.啟動 EZGO

4. 啟動 Linux Mint

-----維護與還原功能表------

5.PE還原系統(需密碼)

6.PE維護系統(需密碼,進到管理選單/ntboot/vhdtool.lst)

#### VHDX安裝與維護作業

#### ▶ 如何自行建立**w10x64.vhdx**

- 建議使用Hyper-v虛擬機管理程式,直接建立一個虛擬機器,再把虛擬 硬碟複製出來即可。
- 官網方法請點選參考
- Hyper-v支援windows、linux、android等多種系統,全中文簡單好用。
   網路教學

#### ▶ 如何維護w10x64.vhdx、w10x64\_chd.vhdx

- w10x64.vhdx是最上層的父層系統檔,如非必要,不建議修改其內容, 當父層vhdx被掛載或是開機,會造成子層vhdx無法合併父層使用,謹慎。
- w10x64\_chd.vhdx,可以從開機選單->PE維護系統進去修改使用,修改 完必須要重新產生w10x64\_tmp.vhdx(暫存資料層),方可以開機使用。

#### 電腦教室派送與接收注意事項

- 不管是派送電腦或是接收電腦,都必須確認網路 已經正常啟動。
  - 派送請輸入7, 依照指示操作步驟。
  - 將欲派送的檔案前面的「#」字號刪除,關閉檔案時存 檔。
  - 接收請輸入8, 依照指示操作步驟。

注意事項

- 左邊是7,派送畫面,右邊是8接收畫面,請7派送端的步驟做到這裡,才可以進 行8的步驟,不然會有派送失敗的問題,一次建議派送10-15台,若是有某幾台電 腦常常接收失敗,可能是硬碟或是網路現有問題,建議單獨處理。
- ▶ 正常派送速度,大於500MB/s

#### 🍖 系統管理員: 5a88系統維護工具

-boot.wim-----派送系統檔案-----. 啓動網路中・請等待右下角網路連線完成・出現網路圖示

滑鼠點一下這個視窗・再按任意鍵繼續

設定要派送的系統檔案(請刪去sfile.txt檔內行首#・表示此檔案要更新) 檢查並列出準備要派送的檔案・若檔案有缺少時提出警告並中斷工作 請按任意鍵繼續 檢查sfile.txt更新列表檔

派送的系統檔案清單如下

l:\VHDOS\w10x64\_chd.vhdx l:\VHDOS\w10x64\_tmp.vhdx

1:58:17 妾收端執行5A88系統維護工具・選 8.網路同時接收系統檔案 所有接收端就緒後・按任意鍵開始派送...

請按任意鍵繼續 . . . \_

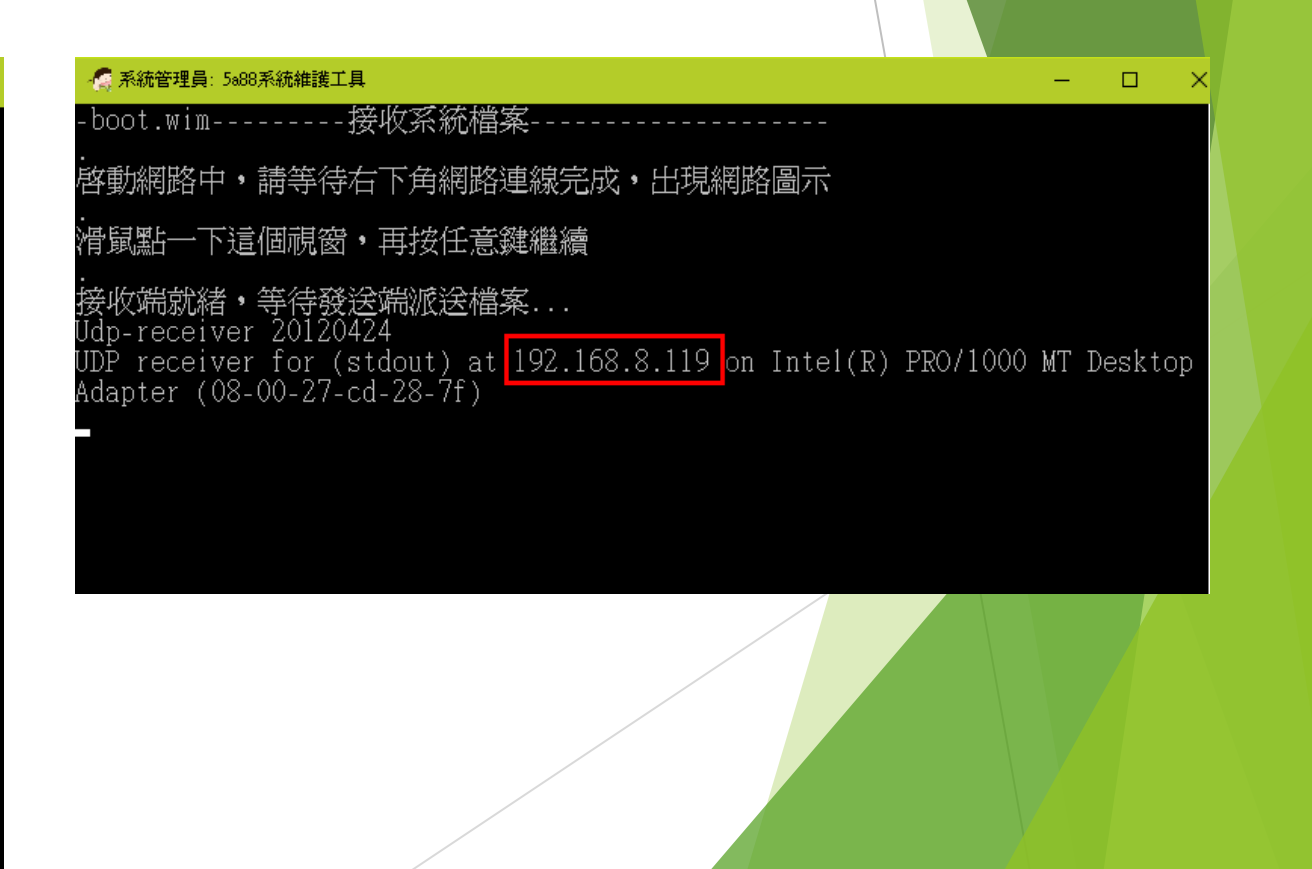

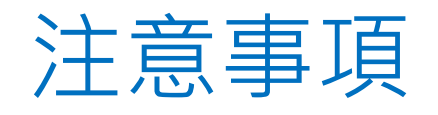

- ▶ 128G的SSD硬碟僅屬堪用,建議使用256GB(含)以上的SSD硬碟。
- 基本上虛擬硬碟vhdx檔,只會越來越大,如果有設定同步處理的應用程式,如Google雲端硬碟同步軟體、itunes等,請設定在Data磁區,避免w10x64\_tmp.vhdx會越來越大。
- ▶ 第二個磁區剩餘空間一定要比虛擬硬碟設定的大小還要大,不然會無法 開機使用,所以建議第二個磁區分割容量大一點。(剩餘空間大於70G)
- 電腦教室的menu.lst->PE還原系統,可以不用設定密碼,如果是行政、 班級或是公用電腦,一定要設定進入密碼,避免誤按還原。
- 自動還原1,可以將re.cmd(需修改)設定排程,讓電腦開機時自動產生 WRB,關機後,下次開機就會自動完原,只是這樣每次開機都需要開兩 次。
- ▶ 自動還原2,手動或是排程自動在D槽建立1.txt,不要刪除,爾後便可以 自動還原。
- ▶ 全部喚醒、全部關機可使用veyon。

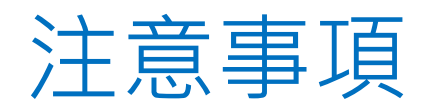

Ezgo和Android必須存放在FAT32的磁區才能正常開機使用, 所以C:(FAT32)、D:(NTFS)。

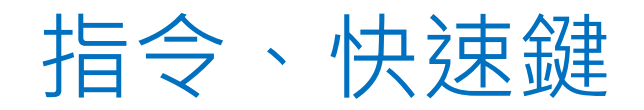

- ▶ 進入PE系統後,在5a88系統維護工具,輸入5a88 按Enter 則 會叫出很多工具,方便後續作業。
- ▶ Windows key + e : 檔案總管
- ▶ Windows key + r : 執行命令
  - cmd : 命令提示字元
    - mkdir:建立資料夾(右鍵無法新增資料夾,可以複製別的重新命名)
    - diskpart:磁碟管理指令

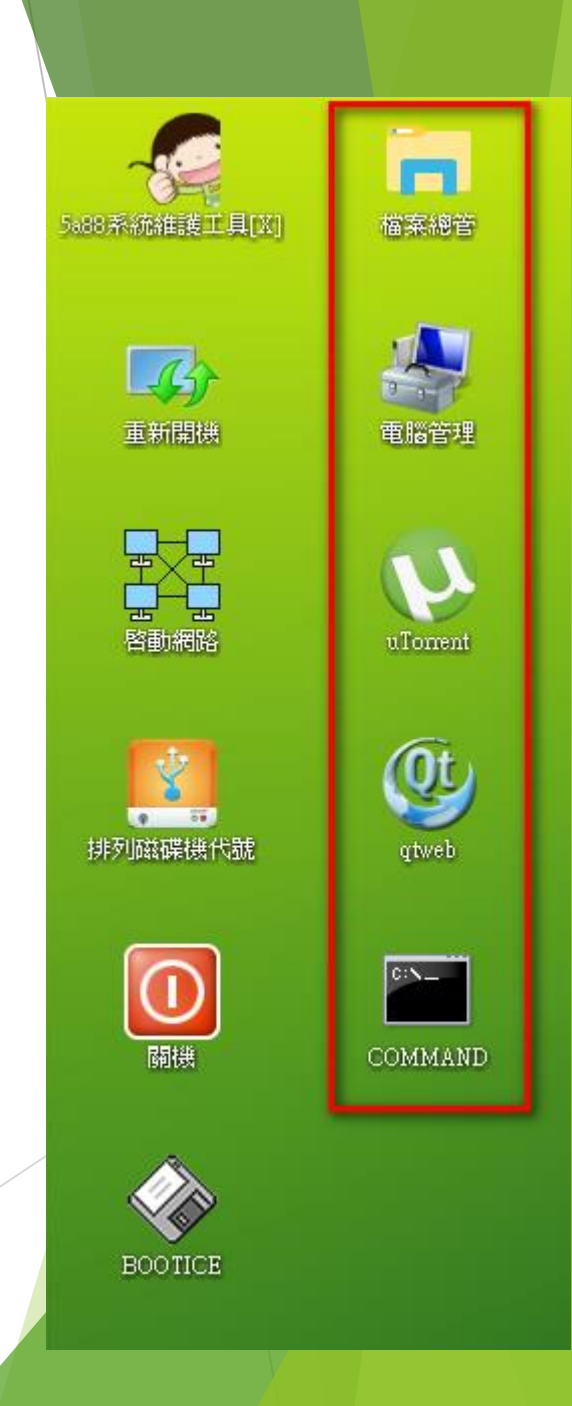

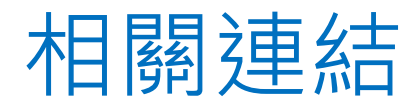

- ▶ 台南5a88官網: <u>http://5a88.tn.edu.tw</u>
- ▶ 嘉義5A寶寶官網: <u>http://k12cc.tw/?link=317dsKgPhW</u>
- ▶ 5A88 FB社

群 https://www.facebook.com/groups/5a88.tw/

# 報告完畢,謝謝大家。